■WebMail インターフェースをクラシック表示に戻す手順

| 2     ①     ③     ③     ③     ③     ③     ③     ③     ③     ③     ③     ③     ③     ③     ③     ③     ③     ③     ③     ③     ③     ③     ③     ③     ③     ③     ③     ③     ③     ③     ③     ③     ③     ③     ③     ③     ③     ③     ③     ③     ③     ③     ③     ③     ③     ③     ③     ③     ③     ③     □     □     □     □     □     □     □     □     □     □     □     □     □     □     □     □     □     □     □     □     □     □     □     □     □     □     □     □     □     □     □     □     □     □     □     □     □     □     □     □     □     □     □     □     □     □     □     □     □     □     □     □     □     □     □     □     □     □     □     □     □     □     □     □     □     □     □     □     □     □     □     □     □     □     □     □     □     □     □     □     □     □     □     □     □<                                                                                                    | Tel David |
|----------------------------------------------------------------------------------------------------|-----------|
| 2     1     3     3     3     3     3     3     3     3     3     3     3     3     3     3     3     3     3     3     3     3     3     3     3     3     3     3     3     3     3     3     3     3     3     3     3     3     3     3     3     3     3     3     3     3     3     3     3     3     3     3     3     3     3     3     3     3     3     3     3     3     3     3     3     3     3     3     3     3     3     3     3     3     3     3     3     3     3     3     3     3     3     3     3     3     3     3     3     3     3     3     3     3     3     3     3     3     3     3     3     3     3     3     3     3     3     3     3     3     3     3     3     3     3     3     3     3     3     3     3     3     3     3     3     3     3     3     3     3     3     3     3     3     3     3     3     3     3     3     3     3     3     3     3     3     3     3     3     3     3     3     3     3     3     3     3     3     3     3     3     3     3     3     3     3     3     3     3     3     3     3     3     3     3     3     3     3     3     3     3     3     3     3     3     3     3     3     3     3     3     3     3     3     3     3     3     3     3     3     3     3     3     3     3     3     3     3     3     3     3     3     3     3     3     3     3     3     3     3     3     3     3     3     3     3     3     3     3     3     3     3     3     3     3     3     3     3     3     3     3     3     3     3     3     3     3     3     3     3     3     3     3     3     3     3     3     3     3     3     3     3     3     3     3     3     3     3     3     3     3     3     3     3     3     3     3     3     3     3     3     3     3     3     3     3     3     3     3     3     3     3     3     3     3     3     3     3     3     3     3     3     3     3     3     3     3     3     3     3     3     3     3     3     3     3     3     3     3     3     3     3     3     3     3     3     3     3     3     3     3     3     3     3     3     3     3     3     3     3  | © BE      |
| 加速     24/341     ユーザーインターフェース       ● 一般なだ     ■ ユーザーインターフェース     地心目で表示       □ フオルダー     ② 受信用     通い目で表示       ③ 大小花ージの表示     □       □ メール車の分け     ③ メッセージの設定       ③ アカウント設定     ④ 連勝先       ⑤ 世キュリティ設定     日・パー・の設定       ● セキュリティ設定     ● サーバーの設定                                                                                                    |           |
| ○ - #022     ● ユーザーインターフェース     地い日付で表示       □ フォルダー     ○ 受傷器       ④ メッセージの表示     ● メッセージの表示       □ オール進の分け     ● メッセージの表示       □ オール進の分け     ● メッセージの表示       ○ オールボーの設定     ● オンターフェイスのスキン       ③ 甘キュリティ設定     ● ビキュリティ設定                                                                                                    |           |
| D フォルダー      G 発電     S 発電     S 楽山市     G メッセージの表示     FR表示 (新しいメッセージの確認等)     19ごと     19ごと     19ごと     19ごと     19ごと     19ごと     19ごと     19ごと     19ごと     19ごと     19ごと     19ごと     19ごと     19ごと     19ごと     19ごと     19ごと     19ごと     10     10     10     10     10     10     10     10     10     10     10     10     10     10     10     10     10     10     10     10     10     10     10     10     10     10     10     10     10     10     10     10     10     10     10     10     10     10     10     10     10     10     10     10     10     10     10     10     10     10     10     10     10     10     10     10     10     10     10     10     10     10     10     10     10     10     10     10     10     10     10     10     10     10     10     10     10     10     10     10     10     10     10     10     10     10     10     10     10     10     10     10     10     10     10     10     10     10     10     10     10     10     10     10     10     10     10     10     10     10     10     10     10     10     10     10     10     10     10     10     10     10     10     10     10     10     10     10     10     10     10     10     10     10     10     10     10     10     10     10     10     10     10     10     10     10     10     10     10     10     10     10     10     10     10     10     10     10     10     10     10     10     10     10     10     10     10     10     10     10     10     10     10     10     10     10     10     10     10     10     10     10     10     10     10     10     10     10     10     10     10     10     10     10     10     10     10     10     10     10     10     10     10     10     10     10     10     10     10     10     10     10     10     10     10     10     10     10     10     10     10     10     10     10     10     10     10     10     10     10     10     10     10     10     10     10     10     10     10     10     10     10     10     10     10     10     10     10     10     10     10     10     10     10     10     10     10 |           |
| 8. 個人頻酬     6. メッセージの表示     再表示 (新しいメッセージの得認等)     19ごと       1. メール届の分け     16. メッセージの規定     19ごと       1. ターント設定     1. 第表示       1. デンターフェイズのスキン       1. セキュリティ設定                                                                                                    |           |
| □ メール届り分け G: メッセージの設定<br>G: 第時先<br>G: 第時先<br>G: 世キュリティ設定 S: サーバーの設定 (メンターフェイスのスキン<br>G: 世キュリティ設定 Classic                                                                                                    | ~         |
| 3. アカウント設定<br>② 連続夫<br>② 転送・応用設定<br>③ サーバーの設定<br>③ サーバーの設定<br>③ 正<br>○ 正<br>○ 正<br>○ こ<br>○ こ<br>○ こ<br>○ こ<br>○ こ<br>○ こ<br>○ こ<br>○ こ                                                                                                    |           |
| ☆ 転送・広雨設定 S サーバーの設定 (*>9-7x+2x02キン<br>G サキュリティ設定 Classic                                                                                                    |           |
| G t#1UF<82 Classic                                                                                                    |           |
|                                                                                                    |           |
|                                                                                                    |           |
| 6477                                                                                                    |           |

マイネスクからWebMailにログイン後、画面右上にある[設定]ボタンをクリックします。
 次に画面左側の[一般設定]→[ユーザーインターフェース]の順にクリックします。
 「インターフェースのスキン」部分で「Classic」を選択し[保存]ボタンをクリックします。

| 若川県・金沢市のプロバイダ「ネス。 | ♀ CloudMail::一般設定 ×                           |    |               | •                          | <b>⊖</b> ¤∕ |
|-------------------|-----------------------------------------------|----|---------------|----------------------------|-------------|
| SGB使用可能           |                                               |    |               | 🕿 受信トレイ 🛛 連絡な              | e (⊘) E     |
| 5                 |                                               |    |               |                            |             |
| 設定                | 設定項目 (4                                       | 1) | 受伝箱           |                            |             |
| ▶ 一般設定<br>コ フォルダー | <ul> <li>ユーザーインターフェース</li> <li>受信箱</li> </ul> |    | 基本的众設定        |                            |             |
| 3 個人情報            | <ul> <li>メッセージの表示</li> </ul>                  |    | 配置            | デスクトップ (広いリストと下にメールのプレビュー) | ~           |
| フ メール振り分け         | 🕼 メッセージの設定                                    |    |               |                            | _           |
| > 転送・応答設定         | ② 連絡先                                         |    | メッセージを既読に設定   | 即時                         | ~           |
| 》 セキュリティ設定        | 呂 サーバーの設定                                     |    |               |                            |             |
| る メールソフト設定        |                                               | Ш  | 開封確認の要求の処理    | 開封確認の送信を確認                 | ~           |
|                   |                                               |    | メッセージのスレッドを展開 | しない                        | ~           |
|                   |                                               |    | 1ページの表示件数     | 50                         |             |
|                   |                                               |    | 保存            |                            |             |

4.次に画面左側の[一般設定]→[受信箱]の順にクリックします。

3.「配置」部分で「デスクトップ(広いリストと下にメールのプレビュー)」を選択し[保存] ボタンをクリックします。

以上